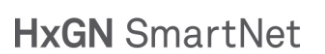

# Configuración de equipos Topcon con Magnet Field para conexión mediante NTRIP a HxGN SmartNet

Document version 1.00 02/03/2021

| 1 Objetivo de la guía                                                                           | 2      |
|-------------------------------------------------------------------------------------------------|--------|
| 2 Configuración de HxGN SmartNet creando una nueva configuración de trabajo con redes<br>GNSS   | s<br>2 |
| 2.1 Crear una nueva configuración de trabajo GNSS                                               | 2      |
| 2.2 Configuración de la conexión a internet y servidor NTRIP de HxGN SmartNet                   | 5      |
| 2.3 Datos de conexión a la red SmartNet                                                         | 5      |
| 2.4 Terminando la configuración                                                                 | 7      |
| 3 Configuración de HxGN SmartNet editando una configuración existente de trabajo con redes GNSS | 12     |
| 4 Trabajar con HxGN SmartNet                                                                    | 17     |
| 5 Cambiar de otra red a HxGN SmartNet una vez configurado                                       | 19     |

### 1 Objetivo de la guía

El objetivo de esta guía es la creación o edición de la configuración de trabajo en RTK que englobe las diferentes configuraciones para la conexión a la Red HxGN SmartNet España para equipos Topcon con software Magnet Field.

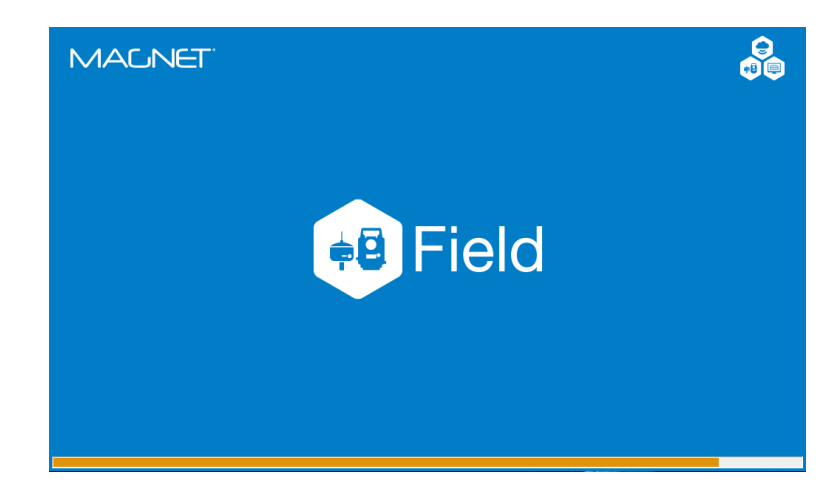

# 2 Configuración de HxGN SmartNet creando una nueva configuración de trabajo con redes GNSS

Este paso solo es necesario si no tiene creado previamente una configuración para trabajo con un equipo GNSS con redes de estaciones de referencia.

Si ya tiene una configuración así y solo ha de añadir el servicio de correcciones de HxGN SmartNet, entonces pase directamente al apartado 3. Configuración de HxGN SmartNet editando una configuración existente de trabajo con redes GNSS.

### 2.1 Crear una nueva configuración de trabajo GNSS

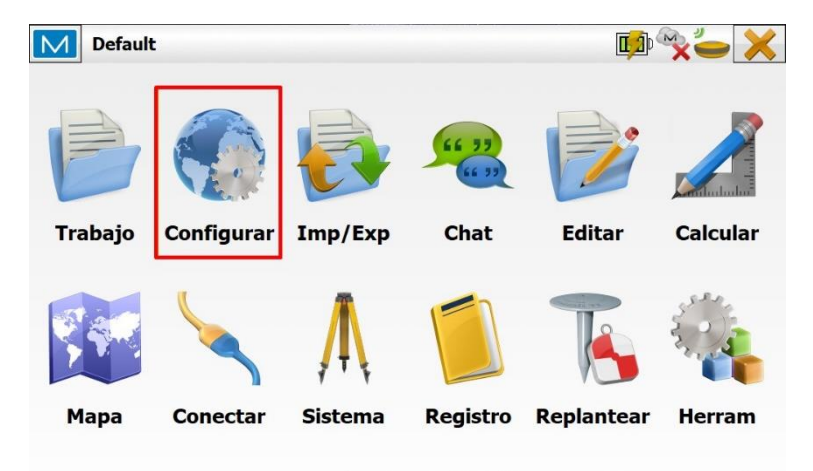

Lo primero es acceder al menú "Configurar" de Magnet Field.

Pulsaremos en el icono de "Registro"

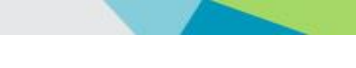

| Default  |            |                   |            | ∎ <mark>2</mark> ⊅ | ×- 🔒    |
|----------|------------|-------------------|------------|--------------------|---------|
|          | ×          |                   | 9          |                    | *       |
| Registro | Sist Coord | Global            | Copia seg. | Unidades           | Mostrar |
|          |            | 6                 |            |                    |         |
| Alarmas  | Códigos    | Inf.<br>Replanteo | Enterprise |                    |         |

Según nuestra configuración, nos pueden aparecer diferentes apartados, accederemos al de "Configuración GNSS" y pulsaremos en "seleccionar desde librería".

| 🖌 🗙                         | e Trabajo                 | Configuración de Tr                    |
|-----------------------------|---------------------------|----------------------------------------|
|                             |                           | Configuración ET ——                    |
|                             |                           | <pre>defecto&gt;</pre>                 |
| Editar Seleccionar desde Li |                           |                                        |
|                             | RTK                       | Configuración GNSS —<br>My Network RTK |
| Editar Seleccionar desde Li |                           |                                        |
|                             |                           |                                        |
| vas en la Librería          | Puede crear configuracion | Pue                                    |
|                             |                           |                                        |
|                             |                           |                                        |

Una vez que estamos en la librería de configuraciones, si disponemos ya de alguna configuración de trabajo GNSS, podemos seleccionarla y pulsar en "Añadir" para que haga una copia de la misma sobre la cual trabajaremos.

| Configuración   | Тіро                |
|-----------------|---------------------|
| My RTK          | RTK                 |
| My Network RTK  | Red RTK             |
| My MAGNET Relay | Red RTK             |
| My Network DGPS | RedDGPS             |
| My RT DGPS      | DGPS en tiempo real |
| My Generic NMEA | Autónomo/SBAS       |
| My PP Static    | PP Estático         |

Crearemos un nombre para la configuración, en este ejemplo hemos puesto HxGN SmartNet, en tipo indicaremos "Red RTK", el tipo de correcciones indicaremos "VRS" para correcciones de red o "Base Única" para base simple y el protocolo en NTRIP.

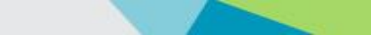

| Tipo Red RTK Correcciones VRS | Nom.         | HxGN SmarNet  |  |
|-------------------------------|--------------|---------------|--|
| Correcciones VRS ·            | Тіро         | Red RTK       |  |
|                               | Correcciones | VRS           |  |
| Protocolo NTRIP 2.0/1.0       | Protocolo    | NTRIP 2.0/1.0 |  |
|                               |              |               |  |
|                               |              |               |  |

En la siguiente pantalla indicaremos el fabricante del receptor que puede ser Topcon o Sokkia

| Fab. Receptor                          |              | <ul><li>✓ X</li></ul> |
|----------------------------------------|--------------|-----------------------|
| Modo Simulación<br>Móvil<br>Fabricante | Topcon       |                       |
| Post Procesando                        |              |                       |
|                                        | << Atrás Sig | uiente >>             |

Ahora indicaremos el modo de conexión al receptor normalmente por Bluetooth y el modelo de receptor que estamos utilizando.

|           | $\checkmark$ ×                                                   |
|-----------|------------------------------------------------------------------|
| Bluetooth | •                                                                |
| HiPer VR  | -                                                                |
|           |                                                                  |
| 13 deg    |                                                                  |
|           |                                                                  |
| HiPer VR  | -                                                                |
| 2.000     | m                                                                |
| << Atrás  | Siguiente >>                                                     |
|           | Bluetooth<br>HiPer VR<br>13 deg<br>HiPer VR<br>2.000<br><< Atrás |

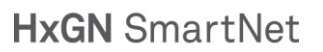

### 2.2 Configuración de la conexión a internet y servidor NTRIP de HxGN SmartNet

La siguiente pantalla nos pedirá que indiquemos el modo en el que el equipo va a conectarse a internet, puede ser con el modem de interno del receptor si tenemos la tarjeta SIM en la antena o puede ser con la configuración de internet que tengamos en la controladora.

| Μ | Rover Radio |                    |          | <b>√</b> X   | Rover | Radio      |               |            | ✓ X          |
|---|-------------|--------------------|----------|--------------|-------|------------|---------------|------------|--------------|
|   | Conectar a  | O Receptor         | Terminal |              |       | Conectar a | Receptor      | O Terminal |              |
|   | Tipo        | Módem Interno      |          | •            |       | Тіро       | Módem Interno |            | •            |
|   | Modelo      | Conexión de Red Ex | istente  | •            |       | Modelo     | Auto          |            | ¥            |
|   |             |                    |          |              |       |            |               |            |              |
|   |             |                    |          |              |       |            |               |            |              |
|   |             |                    |          |              |       |            |               |            |              |
|   |             |                    |          |              |       |            |               |            |              |
|   |             |                    | << Atrás | Siguiente >> |       |            |               | << Atrás   | Siguiente >> |

A continuación indicaremos en la siguiente pantalla los datos para conectar al servicio de correcciones HxGN SmartNet.

### 2.3 Datos de conexión a la red SmartNet

Para crear el acceso al servicio indicaremos en la dirección la IP o la URL seguido de dos puntos (:) y el puerto de conexión.

Dirección IP:

# 69.64.185.180

también se puede y recomendamos mejor teclear la URL:

# es.nrtk.eu

y el puerto es el:

# 2101

Escribimos una etiqueta que nos identifique el servicio de correcciones en este caso HxGN SmartNet y pulsamos en el botón "Añadir nuevo".

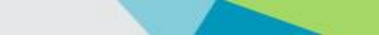

| Dirección     | Internet              | $\checkmark$ |
|---------------|-----------------------|--------------|
| Lista de dire | cciones               |              |
| HxGN Smart    | Net (es.nrtk.eu:2101) |              |
|               |                       |              |
|               |                       |              |
| Dirección     | es.nrtk.eu:2101       |              |
| Etiqueta      | HxGN SmartNet         |              |
| Borrar        | Añadir nuevo 2        |              |
|               |                       |              |
| Usar GPUI     | D                     |              |

Ahora ya podemos ver en la lista de direcciones la configuración del servicio de correcciones de HxGN SmartNet. Pulsaremos "Siguiente"

En la siguiente pantalla nos pedirá las credenciales de acceso: usuario y contraseña que podemos encontrar en los datos de nuestra subscripción a HxGN SmartNet.

| Reg. Info    | $\checkmark$                         |
|--------------|--------------------------------------|
| Credenciales |                                      |
| ID Usuario   | id subscripción HxGN SmartNet        |
| Contraseña   | password subscripción HxGN SmartNet  |
|              | Mantener credenciales con el trabajo |
|              |                                      |
|              |                                      |
|              |                                      |
|              | << Atrás Siguiente >>                |

Cuando se hace una conexión a HxGN SmartNet, uno de los datos que se envía al servidor, es la posición del equipo en campo para poder ofrecer la mejor corrección de la zona que corresponde a nuestra posición. En la siguiente pantalla indicaremos que mande la posición de forma automática.

| ✓ Posición Rover<br>Seleccione punto<br>WGS84(m) | Auto           |
|--------------------------------------------------|----------------|
| Lat                                              | 0°00'00,00000" |
| Lon                                              | 0°00'00,00000" |
| h Elipsoidal                                     | 0.000          |

### 2.4 Terminando la configuración

La siguiente pantalla solamente nos aparecerá si el tipo de conexión a internet móvil que usamos es con el modem del receptor.

Si hemos de configurarla, en esta pantalla tendremos que introducir los datos de nuestro operador y el pin de la tarjeta SIM.

| Móvil: Módem Dialup | $\checkmark$         |
|---------------------|----------------------|
| País                | Spain                |
| Proveedor           | Movistar             |
| Numero Dialup       | *99***1#             |
| ID Usuario          | movistar             |
| Contraseña          | movistar             |
| PIN                 | 1234                 |
| APN                 | movistar.es          |
|                     |                      |
| Por defecto         | << Atrás Siguiente : |

En la siguiente tabla indicamos los datos de configuración de los operadores más habituales.

| Operador      | APN                     | Usuario   | Clave     |
|---------------|-------------------------|-----------|-----------|
| APN Movistar  | movistar.es             | movistar  | movistar  |
| APN Vodafone  | ac.vodafone.es          | vodafone  | vodafone  |
| APN Orange    | internet                | orange    | orange    |
| APN Yoigo     | internet                | [vacío]   | [vacío]   |
| APN Simyo     | gprs-service.com        | [vacío]   | [vacío]   |
| APN Jazztel   | jazzinternet            | [vacío]   | [vacío]   |
| APN Másmovil  | internetmas             | [vacío]   | [vacío]   |
| APN Pepephone | gprs.pepephone.com      | [vacío]   | [vacío]   |
| APN Euskaltel | internet.euskaltel.mobi | CLIENTE   | EUSKALTEL |
| APN Telecable | internet.telecable.es   | telecable | telecable |
| APN Ono       | internet.ono.com        | [vacío]   | [vacío]   |

Las siguientes pantallas configuramos los parámetros con los que queramos trabajar, según nuestro equipo y nuestras necesidades.

| M Ajustes TILT™                          | Levantamiento             | ✓ X                                                                       |
|------------------------------------------|---------------------------|---------------------------------------------------------------------------|
| Mostrar eLevel                           | Solución                  | Rápido Solución Sólo Eijo                                                 |
| Guardar Automáticam 2.0 s                | Medir Continuadamente     | Promedio 1                                                                |
| Filtrar Movimiento Excesivo<br>mayor que | Precisión (m) HRMS 0.0150 | Precisión (m)           HRMS         0.0150           VRMS         0.0300 |
| << Atrás Siguiente                       | VRMS 0.0300               | << Atrás Siguiente >>                                                     |

| 1 Levantamiento Cap Cont     |                    | V X            | Configuraciones de replanteo     |                  | $\checkmark$ |
|------------------------------|--------------------|----------------|----------------------------------|------------------|--------------|
|                              |                    |                | Tolerancia Distancia Horizontal  | 0.050            | ] m          |
| Con Cont                     |                    |                | Tolerancia de distancia vertical | 0.050            | ] m          |
| Solución                     | Sólo Fijo          | -              | Orientación de la brúiula        | Seaún Movimiento | J<br>•       |
| Método                       | Por Dist Horiz     |                | Mostrar Referencia               | Ninguno          |              |
| Interv                       | 15.000 m           |                |                                  | Ninguno          |              |
|                              |                    |                | Incluye los puntos replantes     | ados previamente |              |
| _                            | << Atrás           | Siguiente >>   |                                  | << Atrás         | Siguiente >> |
| Configuraciones de replanteo |                    | $\checkmark$ X | Marcaje de Nivel                 |                  | $\checkmark$ |
| ✓ Exacto<br>Solución         | Rápido<br>Solución |                | 1: Altura de estaca              | 0.750            | m            |
| Sólo Fijo                    | ▼ Sólo Fijo        | •              | 2: Espaciado superio             | or 0.100         | m            |
| Medir Continuadamente        | Promedio           | 1              | 3: Espaciado inferio             | 0.100            | m            |
| Promedio 3                   | Precisión (m)      |                | Intervalo Des/Te                 | rr 0.500         | m            |
| Precisión (m)                | HRMS               | 0.0150         | 1 13                             |                  |              |
| HRMS 0.0150                  | VRMS               | 0.0300         | 1 C                              |                  |              |
| VRMS 0.0300                  |                    |                |                                  |                  |              |
|                              |                    |                |                                  |                  |              |
|                              | << Atrás           | Siguiente >>   |                                  | << Atrás         | Siguiente >  |
| Icono Pto Replanteado        |                    | $\checkmark$ X | Nombramiento del Punto           |                  | $\checkmark$ |
| 🖌 Usar icono para pto repla  | n.                 |                | Punto                            |                  |              |
| Punto Replanteado            |                    |                |                                  |                  |              |
| Icono Bandera Triáng         | julo               | •              | Prerijo/Sufijo Ninguno           |                  |              |
| Color                        |                    |                | Medir punto más cercano          | Rango 0.000      | m            |
|                              | P                  |                | Punto Replanteado                |                  |              |
|                              |                    |                | Nombrar Como Suf Pto             | Diseño 💌 _rep    |              |
|                              |                    |                | Nota Pto Dise                    | eño 💌            |              |
|                              | << Atrás           | Siguiente >>   |                                  | << Atrás         | Siguiente >  |

Nos detenemos de nuevo en la configuración de las constelaciones y señales que queremos utilizar con nuestro equipo. La recomendación es utilizar todas las señales y constelaciones que sea posible utilizar en nuestro equipo.

| M 5 | Seguimiento              |                | $\checkmark$ | × |
|-----|--------------------------|----------------|--------------|---|
|     | Usar GPS                 | 🖌 Usar GLONASS |              |   |
|     | 🖌 Usar BDS               | 🖌 Usar Galileo |              |   |
|     | Usar QZSS                |                |              |   |
|     | Usar SBAS                |                |              |   |
|     | 🖌 Usar todas las señales |                |              |   |
|     |                          | << Atrás       | Siguiente >  | > |

Y en la siguiente pantalla nos aseguramos de que la configuración de la estación base tenga puesto como "Detección automática".

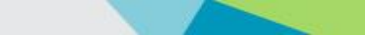

| Avanzado                                |                                             |              |          |          | <b>~</b> | × |
|-----------------------------------------|---------------------------------------------|--------------|----------|----------|----------|---|
| Posición RTK                            | Extrap                                      | polación     |          | <b>•</b> |          |   |
| 🖌 Reducció                              | n Multipath                                 |              |          |          |          |   |
| Condicion<br>Fab. Estació<br>ZDetección | nes con muchas vib<br>n Base<br>Automática> | praciones (Ç | PLL)     | •        |          |   |
|                                         |                                             | [            | << Atrás | Sigu     | uiente > | > |

Una vez llegamos a la última pantalla de configuración nos aseguramos de salvar los datos pulsando el icono de verificación verde en la parte superior derecha de la pantalla.

| Miscelánea                                        | $\checkmark$ × |
|---------------------------------------------------|----------------|
| Mostrar coordenadas después de la medición        | 1              |
| Mensaje para altura de antena                     |                |
| Sonido replanteo                                  | /              |
| Avisar al almacenar puntos                        |                |
| Cambiar entre 2G/3G en la controladora            |                |
| Reinicie Contador de épocas si la Solución Cambia |                |
| Mensaje para sesión de levantamiento              |                |
|                                                   |                |
|                                                   |                |
|                                                   | << Atrás       |
|                                                   |                |

Ahora ya tenemos disponible nuestro nuevo perfil de configuración de conexión a la red HxGN SmartNet y podemos verificar su uso pulsando de nuevo el icono de verificación verde en la parte superior derecha de la pantalla.

| Configuración   | Тіро         |          |  |
|-----------------|--------------|----------|--|
| My RT DGPS      | DGPS en tier | npo real |  |
| My Generic NMEA | Autónomo/Sl  | BAS      |  |
| My PP Static    | PP Estático  |          |  |
| My PP Kinematic | PP Cinemátic | 0        |  |
| My PP DGPS      | PP DGPS      |          |  |
| Test            | Red RTK      |          |  |
| HxGN SmarNet    | Red RTK      |          |  |

Y de nuevo de vuelta al menú de configuración de trabajo, ahora debemos de tener nuestra nueva configuración GNSS en pantalla y confirmamos pulsando de nuevo en el botón superior derecho de confirmación.

| Configuración de Trabajo | <b>X</b>                      |
|--------------------------|-------------------------------|
| Configuración ET         |                               |
| Selecto>                 |                               |
|                          | Editar Seleccionar desde Li   |
| Configuración GNSS       |                               |
| 👄 HxGN SmarNet           |                               |
|                          | Editar Seleccionar desde Li   |
|                          |                               |
| Puede crear configur     | aciones nuevas en la Librería |
|                          |                               |
|                          |                               |

Si todo esto lo hemos hecho correctamente nos deberá de aparecer una pantalla en la que nos mostrara la conexión al servidor de correcciones y el punto de montaje al que va a conectar.

Hemos de asegurarnos que el punto de montaje seleccionado sea el que indica MSM\_VRS, si no es así desconectaremos, pulsaremos en la flecha para desplegar la lista de puntos de montaje y seleccionaremos el punto de montaje MSM\_VRS y una vez seleccionado pulsaremos de nuevo en "Conectar".

Recomendamos el MSM\_VRS (para trabajar con Galileo y Beidou) o VRS\_RTCM3 (para trabajar solo con GPS + Glonass y equipos antiguos) en correcciones de red y MSM\_NEAR en base simple.

Si no funcionasen estos puntos de montaje debido a que el equipo fuese antiguo la recomendaciones VRS\_RTCM3\_ES para correcciones de red y NRT\_RTCM3\_ES para correcciones de base simple.

| Conexiones                      | 🎭 🐴                |
|---------------------------------|--------------------|
| General Enterprise Network      |                    |
| Solicitando Puntos Acceso       |                    |
| HxGN SmartNet (es.nrtk.eu:2101) |                    |
| Por favor seleccion             | e Punto de Acceso. |
|                                 | Parar Conectar     |

Si todo es correcto, al conectar, nos aparecerá un mensaje indicando "Conectado al caster".

| neral Enterprise Network                             | ×.                                                                                 |     |
|------------------------------------------------------|------------------------------------------------------------------------------------|-----|
| ✓ Solicitando Puntos Acce<br>✓ Conexión Caster NTRIF | eso<br>p                                                                           |     |
|                                                      |                                                                                    |     |
| HxGN SmartNet (es                                    | s.nrtk.eu:2101)                                                                    | 400 |
| HxGN SmartNet (es                                    | s.nrtk.eu:2101)<br>1.52;-3.09;GPS+GLO+GAL+BDS;2;RTCM 3;1;I<br>Conectado al caster. | 5   |

Podemos salir de esta pantalla pulsando en el icono de "Home" en la parte superior derecha de la pantalla.

En la siguiente tabla indicamos, según el punto de montaje que queramos elegir, el tipo de corrección que tendremos que seleccionar.

| MOUNTPOINT      | Tipo de Corrección                          | Formato en Topcon Magnet |
|-----------------|---------------------------------------------|--------------------------|
| MAX_RTCM3_ES    | Red MAC para la zona suscrita               | MAC                      |
| iMAX_RTCM3_ES   | Red iMAX para la zona suscrita              | VRS                      |
| VRS_RTCM3_ES    | Red VRS para la zona suscrita               | VRS                      |
| VRS_RTCM2_ES    | Red VRS para la zona suscrita               | VRS                      |
| NRT_RTCM3_ES    | Estación Cercana para la zona suscrita      | Base Única               |
| NRT_RTCM2_ES    | Estación Cercana para la zona suscrita      | Base Única               |
| DGPS_iMAX_RTCM2 | Red DGPS para la zona suscrita              | VRS                      |
| DGPS_NRT_RTCM2  | Estación Cercana DGPS para la zona suscrita | Base Única               |
| MSM_iMAX        | Red iMAX con Galileo y Beidou               | VRS                      |
| MSM_VRS         | Red VRS con Galileo y Beidou                | VRS                      |
| MSM_NEAR        | Estación Cercana con Galileo y Beidou       | Base Única               |

# 3 Configuración de HxGN SmartNet editando una configuración existente de trabajo con redes GNSS

Si ya disponemos de una configuración para trabajar con redes de estaciones de referencia simplemente añadiremos el servidor de correcciones HxGN SmartNet a esta configuración.

Lo primero es acceder al menú "Configurar" de Magnet Field.

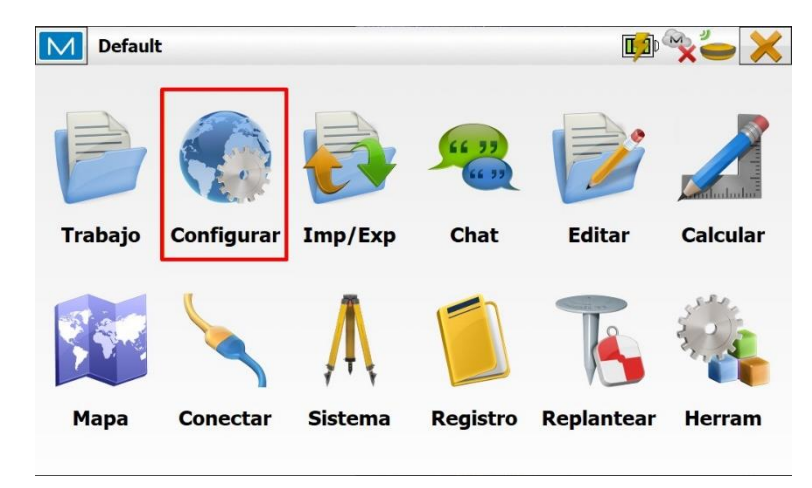

Pulsaremos en el icono de "Registro"

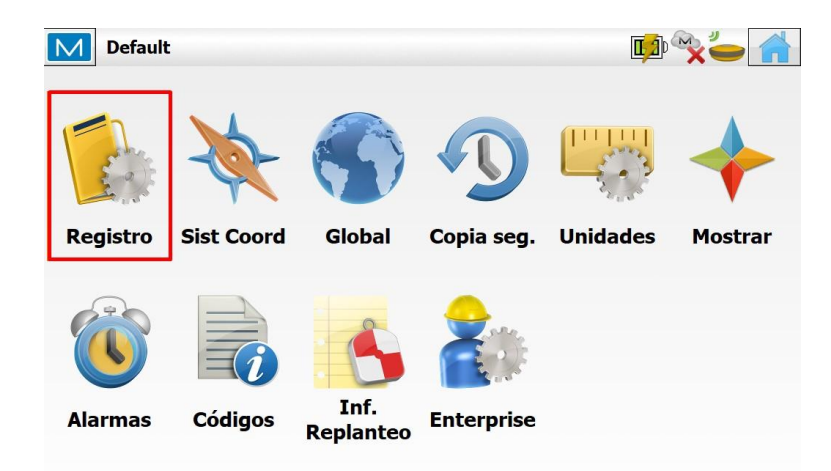

Según nuestra configuración, nos pueden aparecer diferentes apartados, accederemos al de "Configuración GNSS" y pulsaremos en "seleccionar desde librería".

| Configuración de Trabajo                               | 🖌 🗙                         |
|--------------------------------------------------------|-----------------------------|
| Configuración ET                                       |                             |
| Jefecto>                                               | Editar Seleccionar desde Li |
| Configuración GNSS — — — — — — — — — — — — — — — — — — | Editar Sologianar dogđa Li  |
| Puede crear configuracio                               | Deleccionar desde Li        |
|                                                        |                             |

Una vez que estamos en la librería de configuraciones, si disponemos ya de alguna configuración de trabajo GNSS, podemos seleccionarla y pulsar en "Añadir" para que haga una copia de la misma sobre la cual trabajaremos.

|                 | Seleccionar una configuración a importar |
|-----------------|------------------------------------------|
| Configuración   | Тіро                                     |
| My RTK          | RTK                                      |
| My Network RTK  | Red RTK                                  |
| My MAGNET Relay | Red RTK                                  |
| My Network DGPS | RedDGPS                                  |
| My RT DGPS      | DGPS en tiempo real                      |
| My Generic NMEA | Autónomo/SBAS                            |
| My PP Static    | PP Estático                              |
|                 |                                          |

A partir de aquí vamos a ir recorriendo todas las pantallas pulsando en "Siguiente" y solo nos vamos a detener en aquellas en las que tengamos que comprobar o editar alguna configuración.

En la primera pantalla nos aseguraremos de que tenemos el formato de corrección es correcto, indicaremos "VRS" para correcciones de red o "Base Única" para base simple.

| Configuración |                | $\checkmark$ |
|---------------|----------------|--------------|
| Nom.          | My Network RTK |              |
| Tipo          | Red RTK        | •            |
| Correcciones  | VRS            | •            |
| Protocolo     | NTRIP 2.0/1.0  | •            |
| FIOLOCOIO     | NTRIF 2.0/1.0  | •            |
|               |                |              |
|               |                |              |
|               |                | Casilantaa   |
|               |                | Siguiente >> |

Ahora iremos pasando cada una de las pantallas de la Configuración hasta llegar a la pantalla de "Dirección Internet".

En esta pantalla añadiremos los datos de la dirección para la conexión al servidor de HxGN SmartNet.

Para crear el acceso al servicio indicaremos en la dirección la IP o la URL seguido de dos puntos (:) y el puerto de conexión.

Dirección IP:

# 69.64.185.180

también se puede y recomendamos mejor teclear la URL:

# es.nrtk.eu

y el puerto es el:

# 2101

Escribimos una etiqueta que nos identifique el servicio de correcciones en este caso HxGN SmartNet y pulsamos en el botón "Añadir nuevo".

| Dirección     | Internet              |   | $\checkmark$ |
|---------------|-----------------------|---|--------------|
| Info Internet |                       |   |              |
| Lista de dire | cciones               |   |              |
| Red1 (red1.e  | es:2101)              |   |              |
| Red2 (red2.e  | s:2101)               |   |              |
| HxGN Smart    | Net (es.nrtk.eu:2101) |   |              |
|               |                       |   |              |
|               |                       |   |              |
| Dirección     | es.nrtk.eu:2101       | ו |              |
|               |                       | 4 |              |
| Etiqueta      | HxGN SmartNet         |   |              |
| Borrar        | Añadir nuevo          |   |              |
|               |                       |   |              |
|               |                       |   | 12           |
| Usar GPUI     | )                     |   |              |

Podemos ver que el nuevo servidor se ha añadido a la lista de direcciones y pulsaremos en "Siguiente".

En la siguiente pantalla nos pedirá las credenciales de acceso: usuario y contraseña que podemos encontrar en los datos de nuestra subscripción a HxGN SmartNet.

| Reg. Info    | $\checkmark$                         |
|--------------|--------------------------------------|
| Credenciales |                                      |
| ID Usuario   | id subscripción HxGN SmartNet        |
| Contraseña   | password subscripción HxGN SmartNet  |
|              | Mantener credenciales con el trabajo |
|              |                                      |
|              |                                      |
|              |                                      |
|              | << Atrás Siguiente >>                |

Cuando se hace una conexión a HxGN SmartNet, uno de los datos que se envía al servidor, es la posición del equipo en campo para poder ofrecer la mejor corrección de la zona que corresponde a nuestra posición. En la siguiente pantalla indicaremos que mande la posición de forma automática.

| Selecci  | one punto<br>(m)     |                 | +         |  |
|----------|----------------------|-----------------|-----------|--|
| Lat      | 0°00'0               | 0,00000"        |           |  |
| Lon      | 0°00'0               | 0,00000"        |           |  |
| h Elipso | oidal 0.000          |                 |           |  |
| Red      | cuerde al conectarse | al punto de mor | ntaje VRS |  |
|          |                      |                 |           |  |

Una vez hemos configurado esta pantalla si no queremos hacer ninguna otra modificación a la configuración pulsaremos en el icono verde de confirmación en la parte superior derecha de la pantalla.

Esto nos lleva a la pantalla de configuración GNSS donde volveremos a pulsar el botón verde de confirmación en la parte superior derecha.

| Configuración El             |                               |
|------------------------------|-------------------------------|
| <pre>     </pre> <pre></pre> |                               |
| •                            | Editar Seleccionar desde Li   |
| Configuración GNSS           |                               |
| 🛑 My Network RTK             |                               |
|                              | Editar Seleccionar desde Li   |
|                              |                               |
|                              |                               |
| Puede crear configura        | aciones nuevas en la Librería |

Tras confirmar la edición de la configuración el software va a comprobar la conexión a la red chequeando el punto de montaje de conexión.

Si todo esto lo hemos hecho correctamente nos deberá de aparecer una pantalla en la que nos mostrara la conexión al servidor de correcciones y el punto de montaje al que va a conectar.

Hemos de asegurarnos que el punto de montaje seleccionado sea el que indica MSM\_VRS, si no es así desconectaremos, pulsaremos en la flecha para desplegar la lista de puntos de montaje y seleccionaremos el punto de montaje MSM\_VRS y una vez seleccionado pulsaremos de nuevo en "Conectar".

Recomendamos el MSM\_VRS (para trabajar con Galileo y Beidou) o VRS\_RTCM3 (para trabajar solo con GPS + Glonass y equipos antiguos) en correcciones de red y MSM\_NEAR en base simple.

Si no funcionasen estos puntos de montaje debido a que el equipo fuese antiguo la recomendaciones VRS\_RTCM3\_ES para correcciones de red y NRT\_RTCM3\_ES para correcciones de base simple.

| Conexiones                      | 🎭 📥                |
|---------------------------------|--------------------|
| General Enterprise Network      |                    |
| Solicitando Puntos Acceso       |                    |
| HxGN SmartNet (es.nrtk.eu:2101) |                    |
| Por favor seleccion             | e Punto de Acceso. |
|                                 | Parar Conectar     |

Si todo es correcto, al conectar, nos aparecerá un mensaje indicando "Conectado al caster".

| M                  | Conexiones                                         |                 |            |             | ×~         | 1   |
|--------------------|----------------------------------------------------|-----------------|------------|-------------|------------|-----|
| Genera             | al Enterprise Network                              |                 |            |             |            |     |
| <ul><li></li></ul> | Solicitando Puntos Acceso<br>Conexión Caster NTRIP |                 |            |             |            |     |
|                    | HxGN SmartNet (es.nrt                              | eu:2101)        |            |             |            |     |
| MS                 | M_VRS;MSM_VRS;1;40.52;-                            | 3.09;GPS+GLO+G/ | AL+BDS;2;R | TCM 3;1;I 🔻 | 1 5        |     |
|                    |                                                    | Conectado al ca | aster.     |             |            | c ) |
|                    |                                                    |                 | F          | Parar       | Desconecta | r   |

Podemos salir de esta pantalla pulsando en el icono de "Home" en la parte superior derecha de la pantalla.

### 4 Trabajar con HxGN SmartNet

Una vez creado o seleccionado nuestro trabajo accederemos al mismo para medir puntos. Desde el menú principal, pulsaremos el botón "Registro".

| Default               | :          |         |                | <b>E</b>   | <b>X</b> |
|-----------------------|------------|---------|----------------|------------|----------|
| P                     |            |         | 66 77<br>66 77 |            |          |
| Trabajo               | Configurar | Imp/Exp | Chat           | Editar     | Calcular |
| <b><i><b></b></i></b> |            | 1       |                | T          |          |
| Мара                  | Conectar   | Sistema | Registro       | Replantear | Herram   |
|                       |            |         |                |            |          |

Pulsamos en "Topo" para realizar un levantamiento.

| Default |          |            |                   | <b>D</b> | <b>~~~</b> |
|---------|----------|------------|-------------------|----------|------------|
| Торо    | Cap Cont | Sec Transv | Analizar<br>Punto | Cinta    | Superficie |
|         |          |            |                   |          |            |
|         |          |            |                   |          |            |

Para comprobar que estamos recibiendo correcciones y que hemos solucionado nuestra posición podemos mirar si nos aparece la solución como "Fijo" y en la parte superior donde nos aparecerán unos indicadores de calidad H/V que nos indicará la precisión con la que estamos trabajando.

| Торо: Мара                                                            |   | - 🔹 😤 🥱 🔒                                     |
|-----------------------------------------------------------------------|---|-----------------------------------------------|
|                                                                       |   |                                               |
| t                                                                     |   |                                               |
|                                                                       |   |                                               |
| Dist Base <b>0.085</b><br>Punto <b>100</b><br>Elt elip <b>152.099</b> | ١ | Fijo<br>40°27'15,14436" Y<br>3°37'51,95724" O |
| 2.000                                                                 | • | 1                                             |

Ya podemos pulsar en el botón "Medir" para comenzar a medir y el mismo proceso de trabajo lo podríamos utilizar para cualquier aplicación de replanteo.

Adicionalmente también podemos comprobar el estado de la solución pulsando en el icono de la M en la parte superior izquierda de la pantalla y seleccionando del desplegable el menú estado.

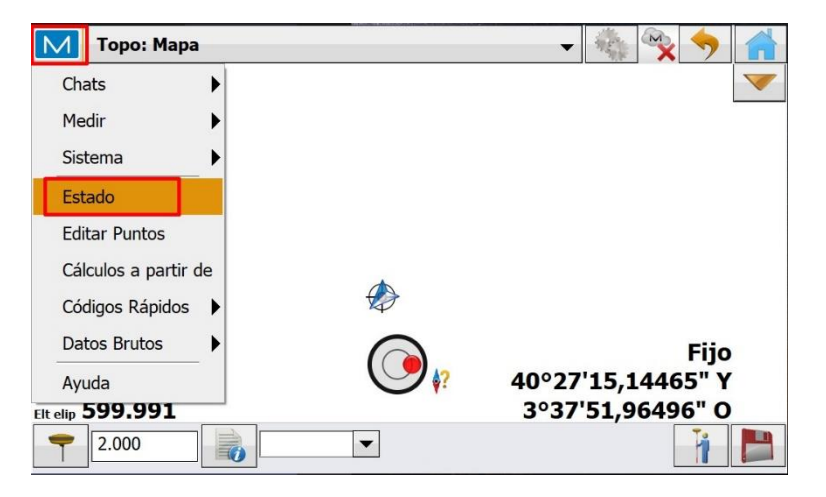

En esta ventana podemos ver también el estado de la solución.

| Estado                          |                    |                |
|---------------------------------|--------------------|----------------|
| Posición Sistema Gráficos de di | spersión SVs       |                |
| 29 29 29                        |                    | Local 12:56:16 |
| Lat                             | 40 : 27 : 15.14498 | Y              |
| Lon                             | 3 : 37 : 51.95738  | 0              |
| Elt elip                        | 600.000            |                |
| 2009 <b>1.778</b> Н             | 0.015 m V (        | <b>).018</b> m |
| Dist Base(m                     | ) 446.862          |                |

### 5 Cambiar de otra red a HxGN SmartNet una vez configurado

Sí una vez que tenemos configurada la conexión a HxGN SmartNet, hemos estado trabajando con alguna otra red, podemos volver a trabajar con HxGN SmartNet de una forma sencilla.

Cuando el software Magnet Field arranca comprueba la conexión al servidor de correcciones. Si la vez anterior habíamos estado trabajando con otro servidor, simplemente tendremos que pulsar en "Desconectar".

| Conexiones                          | n 🔨 🦢 🚮                 |
|-------------------------------------|-------------------------|
| eneral Enterprise Network           |                         |
| Solicitando Puntos Acceso           |                         |
| Conexión Caster NTRIP               |                         |
|                                     |                         |
|                                     |                         |
| HxGN SmartNet (es.nrtk.eu:2101)     |                         |
| MSM_VRS;MSM_VRS;1;40.52;-3.09;GPS+G | LO+GAL+BDS;2;RTCM 3;1;I |
| Conectad                            | o al caster.            |
|                                     |                         |
|                                     | Parar Desconectar       |
|                                     |                         |

Después tendremos que seleccionar el servidor HxGN SmartNet de la lista de servidores

| Μ     | Conexiones                      |                  |                | <b>~~~</b> |                     |
|-------|---------------------------------|------------------|----------------|------------|---------------------|
| Gener | al Enterprise Network           |                  |                |            |                     |
|       |                                 |                  |                |            | _                   |
| ×     | Solicitando Puntos Acceso       |                  |                |            |                     |
|       | Conexión Caster NTRIP           |                  |                |            |                     |
|       |                                 |                  |                |            |                     |
|       |                                 |                  |                |            |                     |
|       | HxGN SmartNet (es.nrtk.eu:210   | 1)               |                |            |                     |
|       | Red1 (red1 es:2101)             |                  | S-2-PTCM 2-1-1 | . 🔒 🗶      |                     |
|       | (leur (leur.es.zior)            | TGLOTGALTDL      | 5,2,8100 5,1,1 |            |                     |
|       | Red2 (red2.es:2101)             | ectar del caster |                |            | <ul> <li></li></ul> |
|       | HxGN SmartNet (es.nrtk.eu:2101) |                  |                |            |                     |
|       |                                 |                  |                |            | -                   |
|       |                                 |                  | Parar          | Conectar   |                     |
|       |                                 | 1                |                |            |                     |

Seleccionaremos el punto de montaje recargando la lista en el icono de actualización.

| Conexiones                               | ו 🕯                      |
|------------------------------------------|--------------------------|
| General Enterprise Network               |                          |
| Solicitando Puntos Acceso                |                          |
| Conexión Caster NTRIP                    |                          |
|                                          |                          |
|                                          |                          |
| HxGN SmartNet (es.nrtk.eu:2101)          |                          |
| MSM_VRS;MSM_VRS;1;40.52;-3.09;GPS+GLO+GA | AL+BDS;2;RTCM 3;1; 🔽 🧃 🍫 |
| Por favor seleccione Punt                | to de Acceso.            |
|                                          |                          |
|                                          | Parar Conectar           |
|                                          |                          |

Y volvemos a pulsar en "Conectar"